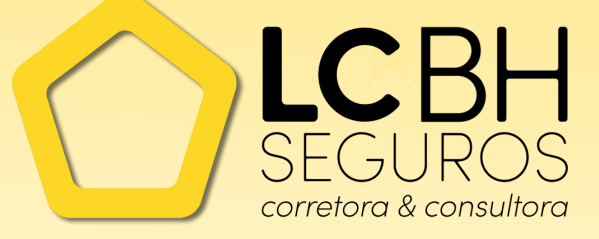

# **DÉBITO AUTOMÁTICO** COMO AUTORIZAR NOS BANCOS:

BANCO DO BRASIL SANTANDER ITAÚ CAIXA ECONÔMICA BRADESCO

# Índice

- PÁG 2 Introdução
- PÁG 3 Banco do Brasil
- PÁG 7 Santander

PÁG 18

**PÁG 25** 

- Itaú
- Caixa Econômica
  - Brade<mark>s</mark>co

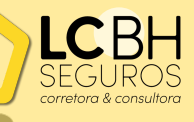

# Introdução

Vocês já devem ter ouvido falar do "débito automático", que os bancos oferecem como forma de pagamento de contas. As seguradoras dispõem dessa forma de pagamento, por ser mais prática. Afinal, não é necessário lembrar do vencimento de cada parcela. E, além disso, com esse método, você pode ganhar descontos e parcelamentos diferentes, pois é uma opção mais segura para ambos os lados.

O processo de pagamento por débito em conta costuma ser bem simples. Porém, alguns bancos pedem a **liberação de operações de débito automático**. Esse é o caso do Banco do Brasil, Itaú, Santander e da Caixa Econômica.

Caso v<mark>o</mark>cê <mark>sej</mark>a cliente de alguns desses bancos, nós preparamos um passoa-passo sobre como autorizar o débito em conta.

# **Banco do Brasil**

Þ

## PÁG 4 Liberação de débito pelo internet banking

Liberação de débito pelo caixa eletrônico

> Lib<mark>er</mark>ação de débito pelo Au<mark>to</mark>atendim<mark>en</mark>to

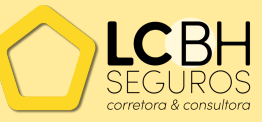

DÉBITO AUTOMÁTICO - LC SEGUROS

PÁG 5

# Liberação de débito no Banco do Brasil pelo internet banking

- Você deverá entrar com seu login e senha de acesso no internet banking do Banco do Brasil. Caso nunca tenha acessado o internet banking, é necessário fazer o pedido de sua senha diretamente no caixa da agência mais próxima.
- 2.Na página principal do seu internet banking, você deverá passar pelo seguinte caminho através do menu:

4 Pagamentos 4 Autorização de Débito 4 Confirmação de Autorização

| Autoatendimento Pessoa Física          Titular       • Não possui ou esqueceu sua senha?         1º Titular       • Não possui ou esqueceu sua senha?         Agência       Conta         Senha de autoatendimento (8 dígitos)       • Não correntis ta         Pessoa Jurídica       • Não corretificado digital A3                                                                                                    | <u> </u>                      | Atendimento / Acessive     SAC / Ouvidoria     SAC / Ouvidoria                                                                                         |
|----------------------------------------------------------------------------------------------------|-------------------------------|----------------------------------------------------------------------------------------------------|
| Titular       Como acessar?         1º Titular       Não possui ou esqueceu sua senha?         Agência       Conta         Senha de autoatendimento (8 dígitos)       Não correntis ta         Yessoa Jurídica       Utilizando certificado digital A3                                                                                                    | Autoatendimento Pessoa Físic  | a                                                                                                    |
| 1º Titular       Image: Agencia       Image: Agencia       Imagencia       Imagencia       Imagencia | Titular                       | Como acessar?                                                                                                    |
| Agência       Conta         Agência       Conta         Senha de autoatendimento (8 dígitos)       Não correntis ta         Pessoa Jurídica       Viliizando certificado dígital A3                                                                                                    |                               |                                                                                                    |
| Senha de autoatendimento (8 dígitos)     Outros acessos       Yessoa Jurídica     Pessoa Jurídica       Utilizando certificado digital A3                                                                                                    | 1º Titular 🔹                  | <ul> <li>Requisitos mínimos</li> </ul>                                                                                                    |
| Senha de autoatendimento (8 dígitos)       > Não correntista         Yessoa Jurídica       > Pessoa Jurídica         Utilizando certificado digital A3                                                                                                    | 1º Titular ▼<br>Agência Conta | <ul> <li>&gt; Requisitos mínimos</li> <li>&gt; Termo de uso do autoatendimento</li> </ul>                                                              |
| Senha de autoatendimento (8 dígitos) > Pessoa Jurídica<br>> Utilizando certificado digital A3                                                                                                    | 1° Titular   Agência Conta    | A rad ploss in ou esqueceu sua seminar     A Requisitos mínimos     Termo de uso do autoatendimento     Outros acessos                                 |
| > Utilizando certificado digital A3                                                                                                    | 1º Titular ▼<br>Agência Conta | A a possi do esquece sua sema :     A equisitos mínimos     Termo de uso do autoatendimento     Outros acessos     Não correntista                     |
|                                                                                                    | Agência Conta                 | A a possi do esquece sua sema :     A equisitos mínimos     Termo de uso do autoatendimento     Outros acessos     Não correntista     Pessoa Jurídica |

#### DÉBITO AUTOMÁTICO - LC SEGUROS

Liberação de débito no Banco do Brasil pelo caixa eletrônico

1. Você também pode optar pela liberação do débito em conta nos terminais de atendimento do Banco do Brasil. Basta selecionar as seguintes opções:

| Passar DR |                                                      |                                     | _ |
|-----------|------------------------------------------------------|-------------------------------------|---|
| 24        | Pagamento / Tran                                     | sferência                           |   |
| -         |                                                      |                                     | - |
|           |                                                      |                                     |   |
|           |                                                      |                                     |   |
|           | Pagamento                                            | Tramiferência                       |   |
|           | Pagamento<br>Depósito                                | Tramferência<br>Débrio Automético   |   |
| Ganc      | Pagamento<br>Depósito (<br>silamento de Agendámentos | Débito Automético<br>DE<br>DE<br>DE |   |

#### DÉBITO AUTOMÁTICO - LC SEGUROS

# Lib<mark>eraç</mark>ão de débito no Banco do Brasil pelo Autoatendim<mark>e</mark>nto

Você também pode liberar o débito automático pelo atendimento telefônico do Banco do Brasil, através do 4004 0001 (capitais e regiões metropolitanas) ou do 0800 729 0001 (demais localidades). Você deverá informar sua senha de 6 dígitos para atendimento automático. Em casos onde haja movimentações financeiras ou necessidade de atendimento humano, será pedido também que informe sua senha de 4 dígitos para confirmação.

Atenção: após realizar todos os procedimentos para liberação de débito automático pelo Banco do Brasil, o serviço só estará ativo quando a fatura da empresa conveniada apresentar uma mensagem, localizada normalmente acima do código de barras, informando que o pagamento será realizado via débito automático.

# **Banco Santander**

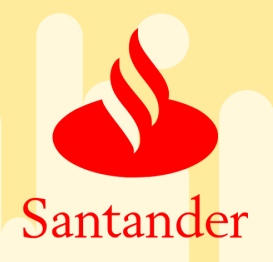

PÁG 8

Autorização de Débito Automático - Mobile

PÁG 9

Passo a passo - Internet Banking

PÁG 9 Mesa do gerente

<mark>PÁ</mark>G 16

Autorização de Débito Automático – Terminal de Autoatendimento

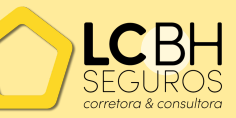

DÉBITO AUTOMÁTICO - LC SEGUROS

## Autorização de Débito Automático - Mobile

Passo a passo - Mobile

Menu Propostas em aberto Selecionar opção desejadas Confirmar a proposta

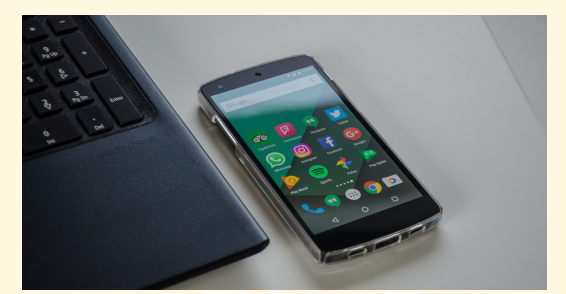

DÉBITO AUTOMÁTICO - LC SEGUROS

#### Pa<mark>sso</mark> a passo - Internet Banking

Menu Gutros produtos Propostas em aberto Selecionar opção desejada Confirmar a proposta Enviar

Mesa do Gerente

Presencialmente ou por telefone

DÉBITO AUTOMÁTICO - LC SEGUROS

# Autorização de Débito Autom<mark>ático</mark> - Mobile

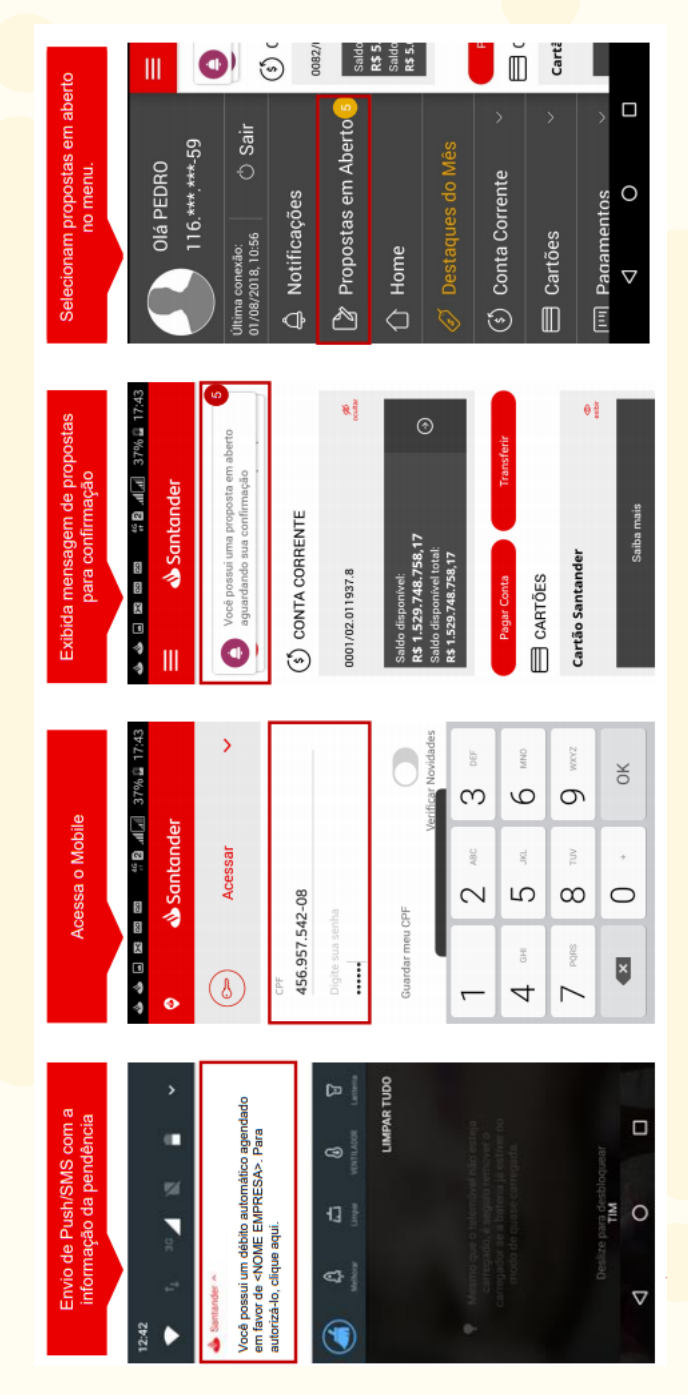

DÉBITO AUTOMÁTICO - LC SEGUROS

| Emissão de comprovante                                                    | Santander<br>Nome do Cliente Parabénsi Sua pr                                                  | Formalização de Proposta de<br>Debito Automatico concluída<br>com sucesso.                             | Autorizacao de Debito Automatico:       | Titular: Nome do Cliente<br>Agencia/Conta de Debito: XXXX/01XXXXXXXXX<br>Empresa Conveniada: EMPRESA 1 |                                  | Data / Hora da transação:<br>14/02/2019 17:47:44           | Autenticação bancária:<br>FD25L50509A8EC8884C6      | INFORMAÇÕES                      | Compartilhar             | Central de Atendimento Santander                           | 4004-3035 (Lapitais e Regioes Metropolitanas)<br>0800-702-5535 (Demais Localidades)<br>SAC 0800-762-7777 |
|---------------------------------------------------------------------------|------------------------------------------------------------------------------------------------|----------------------------------------------------------------------------------------------------|-----------------------------------------|----------------------------------------------------------------------------------------------------|----------------------------------|------------------------------------------------------------|-----------------------------------------------------|----------------------------------|--------------------------|------------------------------------------------------------|----------------------------------------------------------------------------------------------------|
| Confirma proposta                                                         | <ul> <li>▶ ►</li> <li>▶ ■ ▲ ∠ ■ 14:23</li> <li>■ Formalização</li> </ul>                       | EMPRESA 1 DEB AUTOMÁTICO<br>Autorizacao de Debito<br>Titular. Nome do Cliente                          | Agencia/Conta de Debito: XXXX/01XXXXX-X | Empresa Conveniada. EMPRESA 1                                                                          | beneficio da Empresa Conveniada. |                                                            | Confirmo a Proposta                                 |                                  |                          |                                                            | □<br>0<br>►                                                                                              |
| Seleciona debito do mês ou débito<br>automático (recorrência dos débitos) | <ul> <li>C</li> <li>M ● ♥ <sup>H</sup> ▲ △ ■ 14:23</li> <li>E</li> <li>Motificações</li> </ul> | ocė possui proposta(s) aguardando sua confirmação<br>Empresa 1 DEBITO DO MES<br>Vencimento: 25/02/2019 | Identificação de proposta: 65071        | Empresa 1 DEB AUTOMATICO<br>Vencimento: 25/02/2019 ><br>Identificação de proposta: 65072               | Empresa 2 DEBITO DO MES          | vencimento: 16/VZ/2019<br>Identificação de proposta: 65073 | Empresa 2 DEBITO DO MES<br>Vencimento: 18(03/2019 > | Identificação de proposta: 65074 | Empresa 2 DEB AUTOMATICO | vencimento: recource a<br>Identificação de proposta: 65076 | □ 0 ₽                                                                                                    |

# Autorização de Débito Automático - Mobile

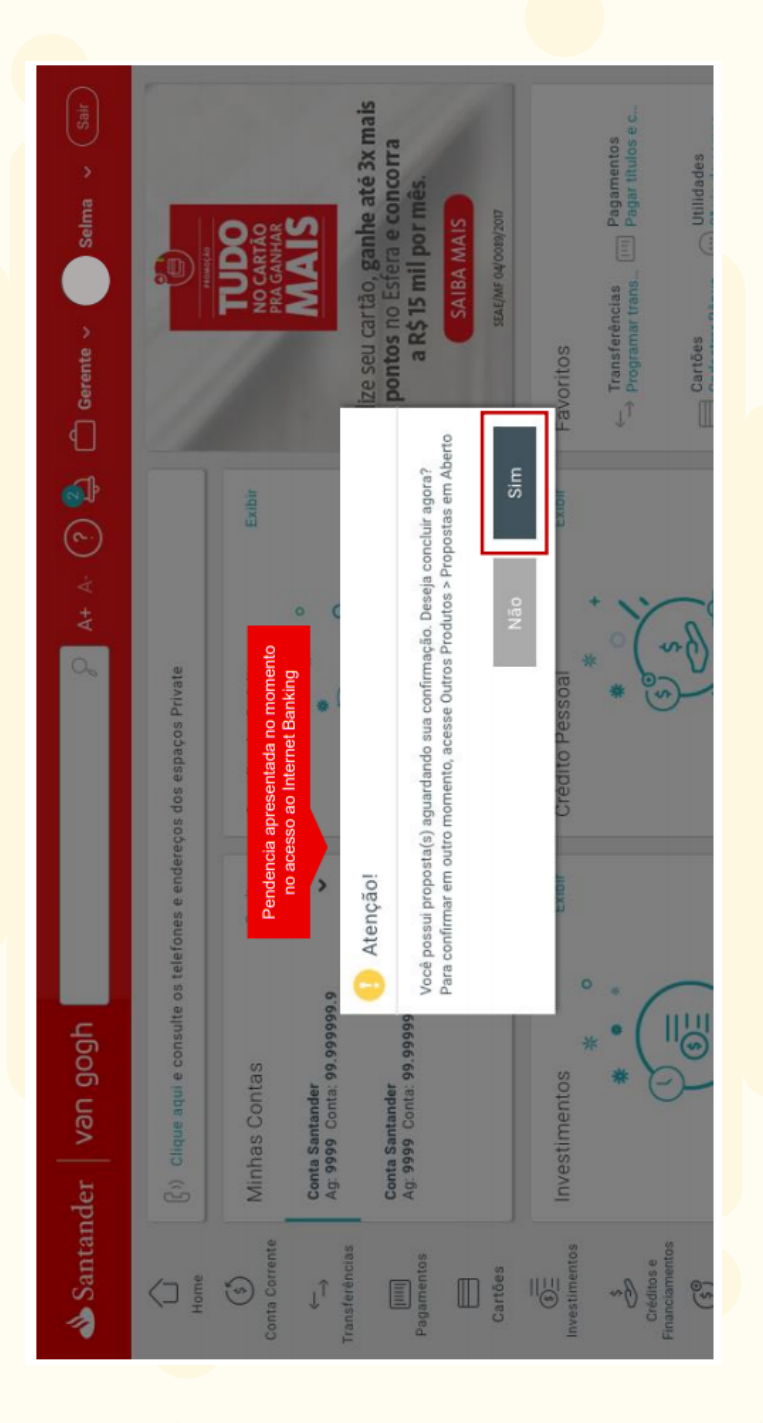

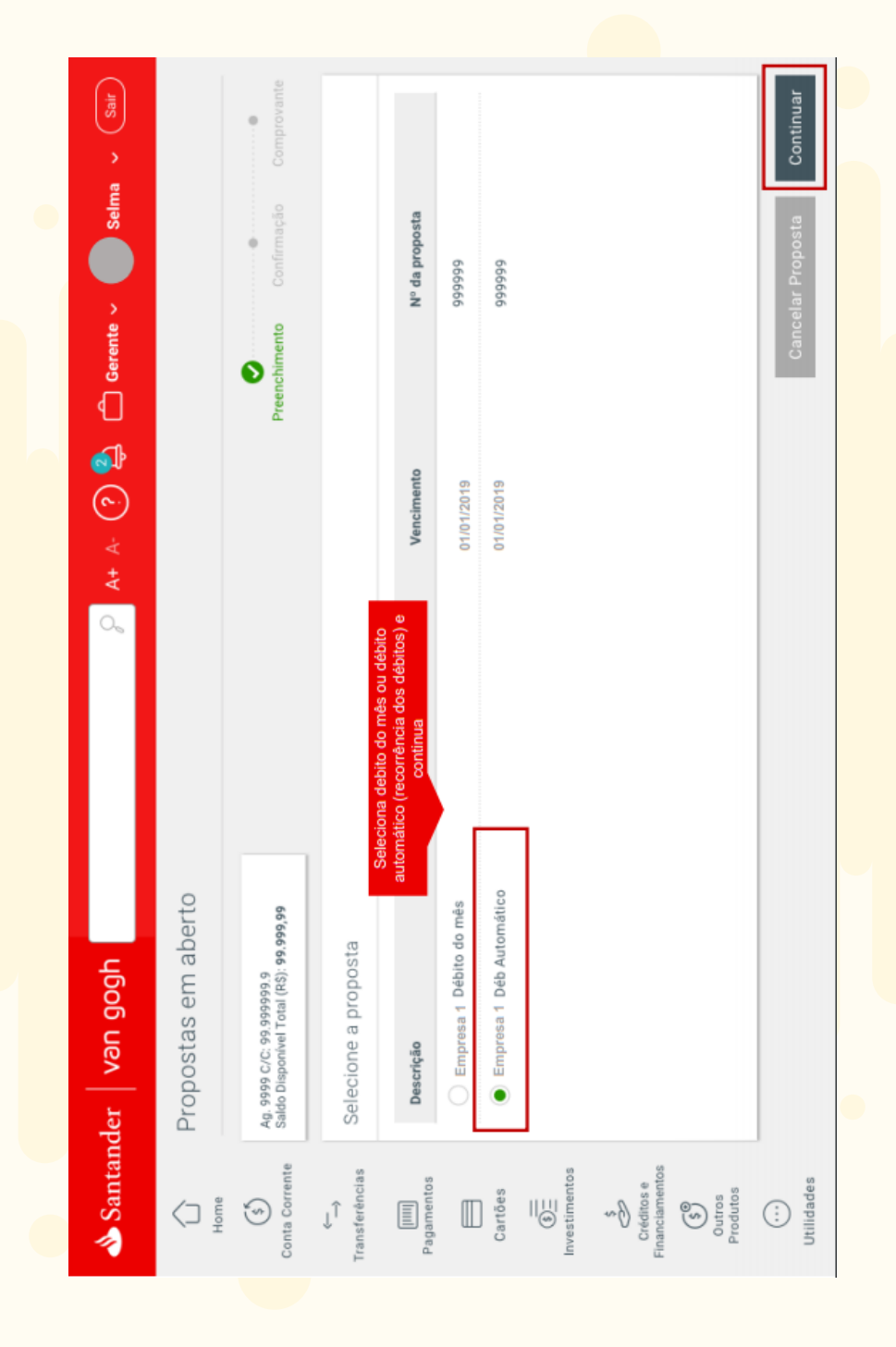

| 🗂 Gerente 🗸 🛑 Selma 🗸 (Sair |                     | Confirmação Comprovante                                                    |                             | CONFIRMENTE<br>CONFIRMENTE<br>CONFIR | Cancelar Enviar |
|-----------------------------|---------------------|----------------------------------------------------------------------------|-----------------------------|----------------------------------------------------------------------------------------------------|-----------------|
| р ч+ А- 📀 🕵                 |                     |                                                                            |                             | Confirma a proposta<br>Empresa Convéniada: Empresa 1 -<br>nático?<br>as Conveniada e autorizo o débito recorrente.                                                                                                    |                 |
| ider   van gogh             | Propostas em aberto | Ag. 9999 C/C: 99,999999 9<br>Saldo Disponível Total (RS): <b>99,999,99</b> | Confirmação de formalização | AUTORIZAÇÃO DE DÉBITO<br>Eletropaulo Déb Automático<br>Titular: FULANO DE TAL<br>Agência/Conta: 9999,999999-9<br>Confirma a proposta de Débito Auton<br>Sim Não<br>Sim Não                                                                                                    |                 |
| 📣 Santan                    | Home C              | (S)<br>Conta Corrente                                                      | ←                           | Pagamentos<br>Pagamentos<br>Cartões<br>€<br>Enanciamentos<br>€<br>€<br>Outros<br>Produtos                                                                                                    | Utilidades      |

| Sair           |                              | mprovante                                               | ٢                      |                                                                                                    | mprimir                                                     | lização    |
|----------------|------------------------------|---------------------------------------------------------|------------------------|----------------------------------------------------------------------------------------------------|-------------------------------------------------------------|------------|
| lma <          |                              | ŏ                                                       |                        |                                                                                                    | ¢                                                           | a forme    |
| Gerente 🗸 🔴 Se |                              | Confirmaçã                                              |                        |                                                                                                    | Enviar por e-mail                                           | Nov        |
| ∀- ( <b>)</b>  |                              |                                                         |                        | Convêniada: Empresa 1                                                                                                    | 🔂 Salvar em PDF                                             |            |
| A+             |                              |                                                         |                        | Empresa                                                                                                    | Data / hora da transação:<br>99/99/9999 - 99:99:99          |            |
| hgog nev       | istas em aberto              | ./c. 99 999999 9<br>onivel Total (RS): <b>99,999,99</b> | ovante de formalização | oosta Débito Automático contratada com suces<br>ZAÇÃO DE DÉBITO<br>a 1 Déb Automático<br>FULANO DE TAL<br>/Conta: 9999/999999-9 | Autenticação bancária:<br>91287c9n1872971d97291879127s91872 |            |
| ler            | Propo                        | Ag. 9999 C<br>Saldo Disp                                | Compr                  | O Prop<br>AUTORI:<br>Empres<br>Agência                                                                                          | ٢                                                           |            |
| 📣 Santand      | √⊐ <sup>m</sup> <sub>e</sub> | (\$)<br>Conta Corrente                                  | ←<br>Transferências    | Pagamentos<br>Cartões<br>Dartões<br>Divestimentos<br>€<br>Financiamentos                                                        | Produtos                                                    | Utilidades |

# Autorização de Débito Automático – Terminal de Autoatendimento

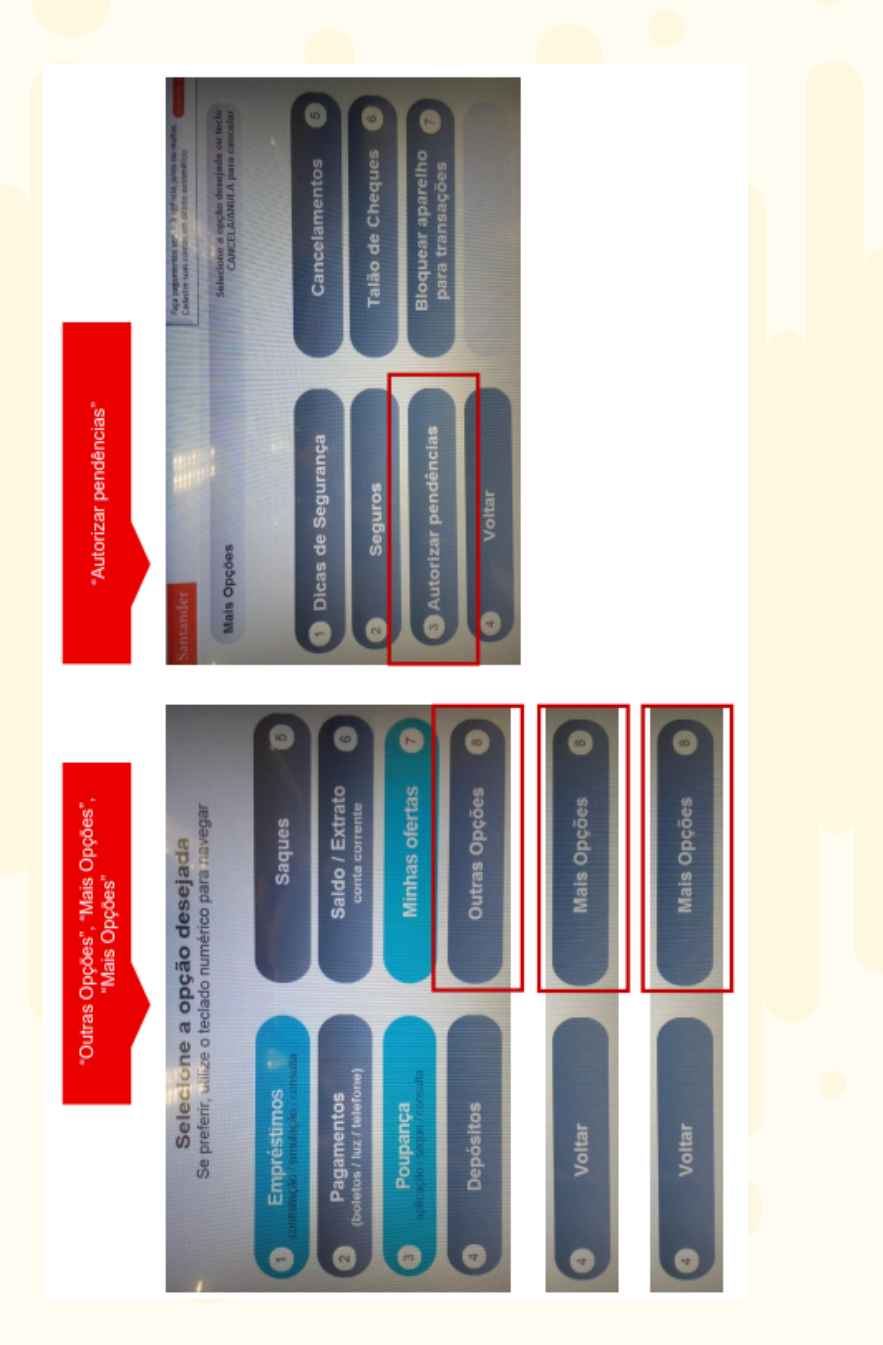

#### DÉBITO AUTOMÁTICO - LC SEGUROS

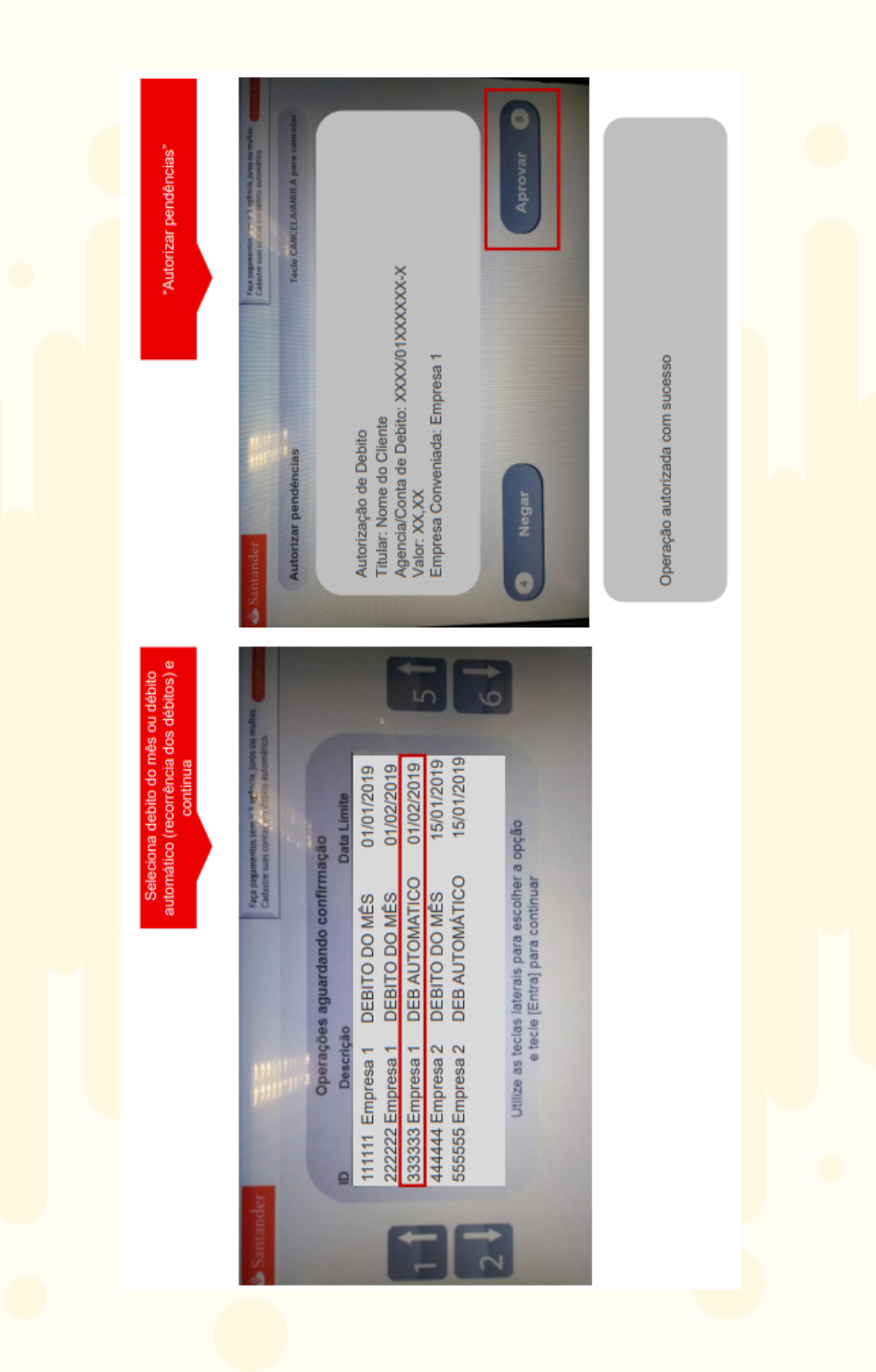

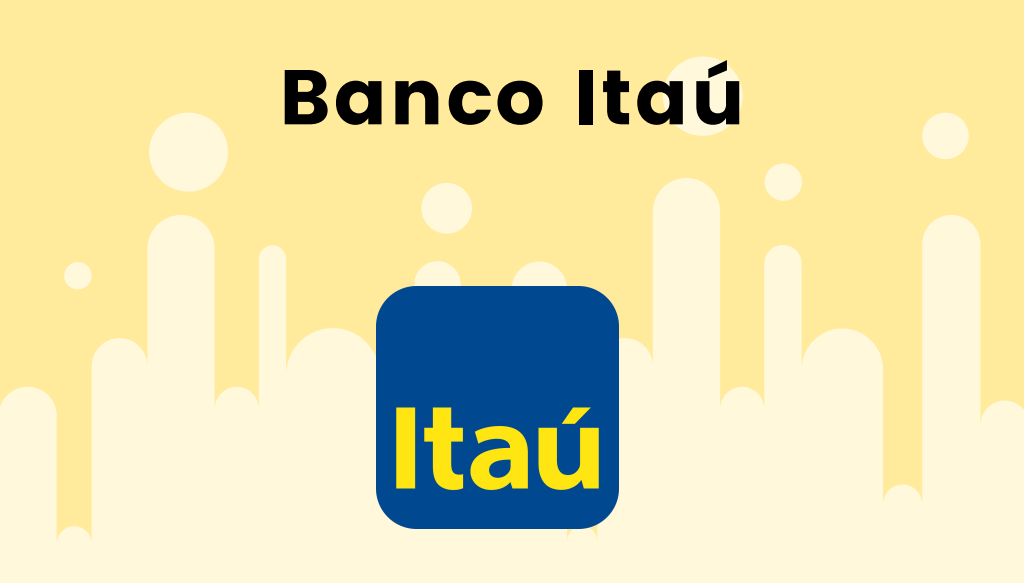

PÁG 19 Utilizando o app Itaú

PÁG 23

Utilizando o site ou aplicativo para computador

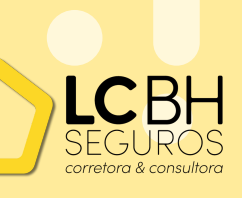

DÉBITO AUTOMÁTICO - LC SEGUROS

#### Utilizando o app Ita<mark>ú</mark>

1º passo: Encontrando a opção no app Após logar-se no app do Itaú com sua agência e conta, logo na tela inicial escolha entre as opções no canto inferior a opção Transações, como mostra a figura abaixo. Na tela seguinte clique na opção Autorizar débitos.

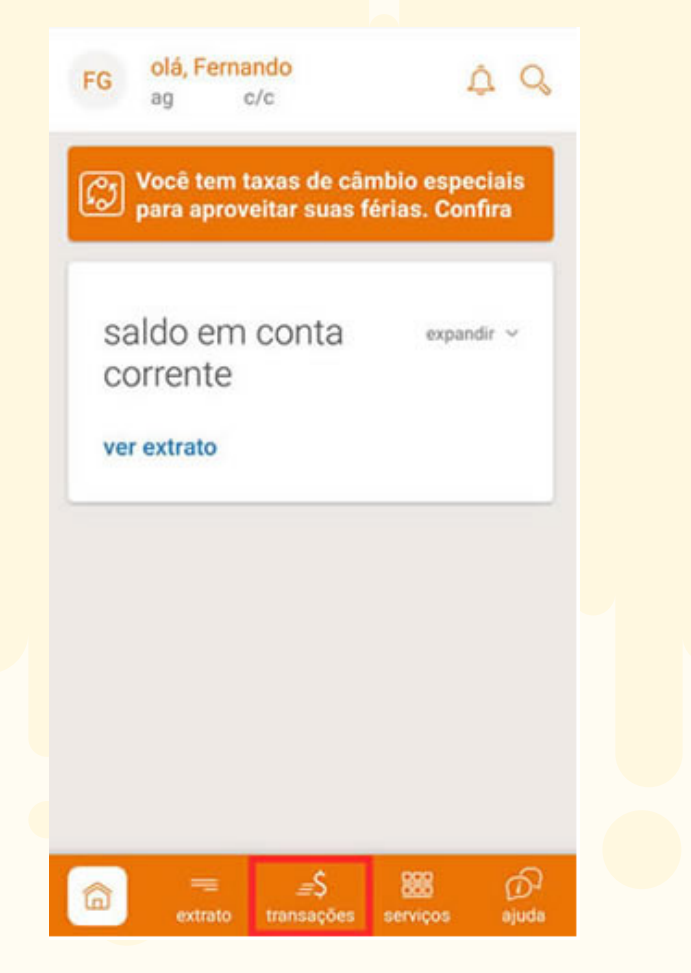

#### DÉBITO AUTOMÁTICO - LC SEGUROS

# 2º passo: Autorizando débitos SEGURADORA

Dentre as suas autorizações pendentes você encontrará a da seguradora, identificada com o nome específico. Após selecioná-la você deve confirmar a autorização para todos os débitos futuros da empresa, como mostra a figura abaixo.

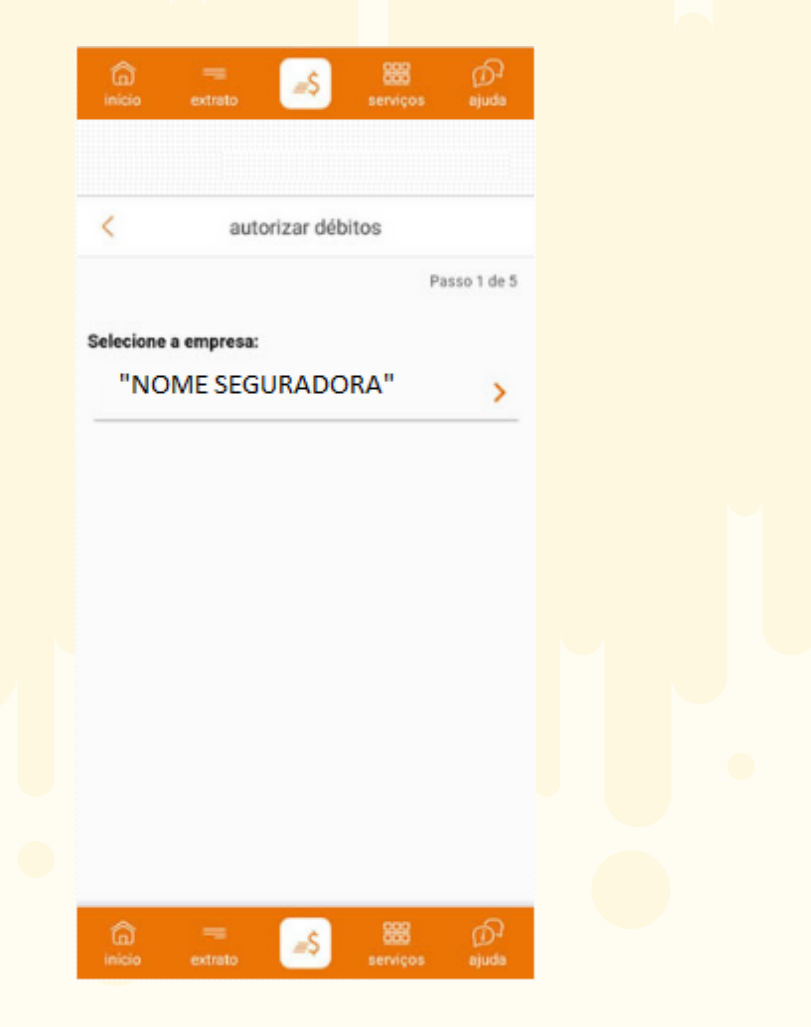

#### DÉBITO AUTOMÁTICO - LC SEGUROS

# 3º passo: Confirmando os dados

A tela da figura abaixo mostra os dados do contrato de autorização do débito. Repare que a opção "Sim, desejo autorizar os débitos" deve estar marcada. Após clicar no botão Continuar você será redirecionado para a tela de confirmação de senha de sua conta corrente.

|                         |                                                    |                                                | P                                     | arro 2 da 5         |
|-------------------------|----------------------------------------------------|------------------------------------------------|---------------------------------------|---------------------|
| Dados                   | do Contrat                                         | to                                             |                                       | 8350 3 06 3         |
| Empre                   | 58;                                                |                                                |                                       |                     |
| Tipo:<br>DEB.           | AUTORIZADO                                         | D ITAU                                         |                                       |                     |
| Data d<br>19.10         | e envio:<br>.2017                                  |                                                |                                       |                     |
| Identifi<br>00000       | cador.<br>0000000008                               | 5                                              |                                       |                     |
| Ao au<br>débit<br>acess | dorizar/recusa<br>os dessa empr<br>se o Itaŭ 30 ho | r o contrato,<br>esa. Para co<br>ras na intern | tratam-se de<br>nsultar lançar<br>et. | todos os<br>nentos, |
| seja au<br>ima?         | torizar os Dé                                      | ibito(s) Per                                   | ndente(s) da                          | a empresa           |
| ) Sim, d                | lesejo <b>autoriz</b>                              | ar os débito                                   | 5                                     |                     |
| Não, e                  | desejo recusa                                      | r os débitos                                   |                                       |                     |
|                         |                                                    | cont                                           | inuar                                 |                     |
|                         |                                                    |                                                |                                       |                     |

A próxima tela em seu app Itaú será a de confirmação do débito em conta, como mostra a figura abaixo.

| 2    | Seus débitos foram autorizados!<br>Operação segura, validada pelo iToken do                                      | seu                          |
|------|----------------------------------------------------------------------------------------------------|------------------------------|
| !    | aplicativo.<br>Caso deseje cancelar essa operação, con<br>30 horas na internet, no menu Pagamento<br>Automático. | isulte o Itaú<br>os > Débito |
| No   | va autorização                                                                                                   | 3                            |
| Pag  | amento de contas e DDA                                                                                           | 3                            |
| List | ta de comprovantes                                                                                               | ;                            |

DÉBITO AUTOMÁTICO - LC SEGUROS

# Utilizando o site ou aplicativo para computador

1º <mark>pas</mark>so: Encontrando a opção no sistema

Após acessar o site do Itaú e logar-se com sua agência e conta, logo na tela inicial escolha no menu superior a

opção **Pagamentos**, como mostra a figura 1 da próxima página. Na tela seguinte role até o final da página e encontre o menu **Débito automático**.

Marque a opção "Consultar, alterar ou cancelar contratos".

Clique na bolinha "consultar seus contratos" Clique em Débito. Vai aparecer Contratos: ativos, pendentes., cancelados , recusados. Clique em Pendentes.

Ap<mark>arecerá o Débito pra autorizar.</mark>

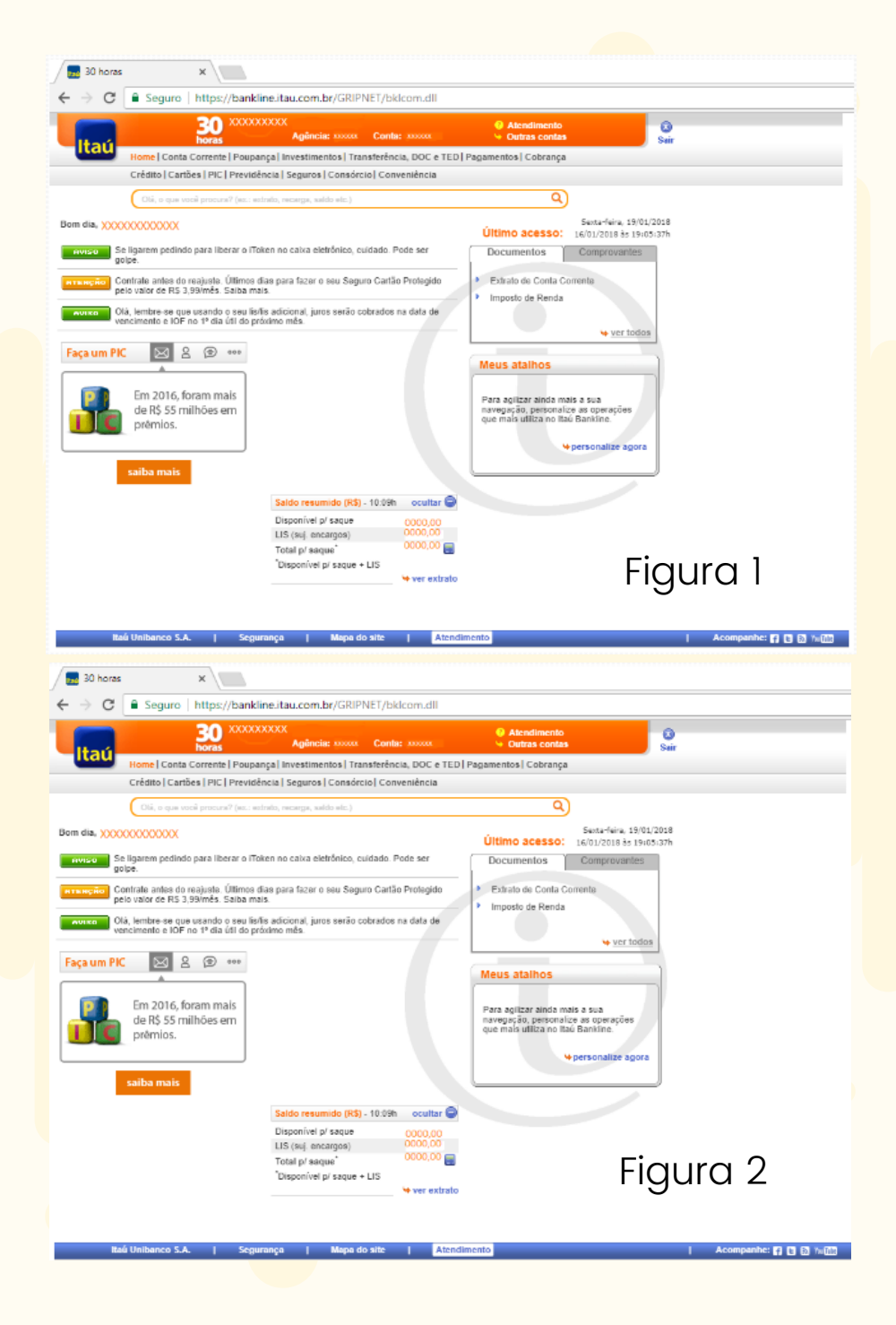

#### DÉBITO AUTOMÁTICO - LC SEGUROS

# Caixa Econômica

- PÁG 26 Pelo internet banking
- PÁG 28 Nos caixas eletrônicos
- PÁG 28 Pessoalmente na agência

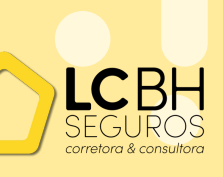

DÉBITO AUTOMÁTICO - LC SEGUROS

## Pelo internet banking

 1- Você deverá entrar com seu login e senha de acesso no internet banking da Caixa Econômica Federal. Caso nunca tenha acessado o internet banking, é necessário fazer o cadastro online com seus dados pessoais.

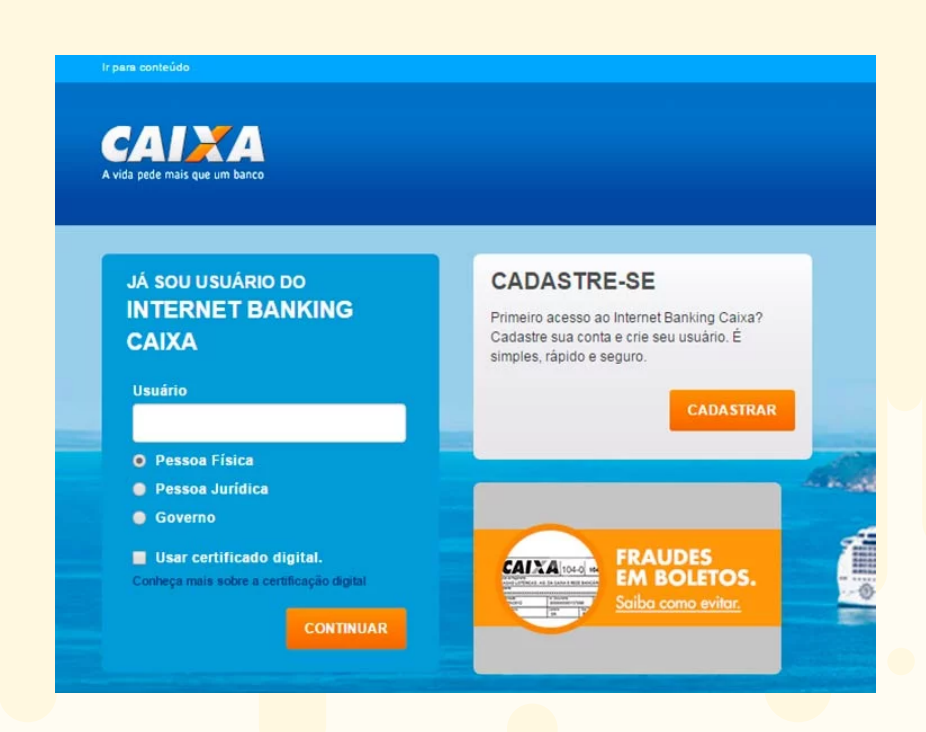

DÉBITO AUTOMÁTICO - LC SEGUROS

2- Na página principal do seu internet banking, você deverá passar pelo seguinte caminho através do menu:

Legamentos Lebito Automático Lencluir conta Lescolher a opção de pagamentos diversos e a sua seguradora Lenserir o código do convênio no campo identificador do débito automático Leconfirmar a operação

DÉBITO AUTOMÁTICO - LC SEGUROS

#### Nos caixas eletrônicos

Você também pode optar pela liberação do débito em conta nos terminais de atendimento da Caixa Econômica. É só você selecionar as seguintes opções:

#### Pagamentos

 Jébito Automático
 Incluir Conta
 Escolher a opção de pagamentos diversos e a sua seguradora
 Inserir o código do convênio no campo identificador do débito automático
 Confirmar a operação

#### Pessoalmente na agência

Compareça em alguma unidade da Caixa Econômica Federal no horário de atendimento com o código do convênio da sua seguradora em mãos. Informe algum funcionário que deseja fazer a liberação do débito automático.

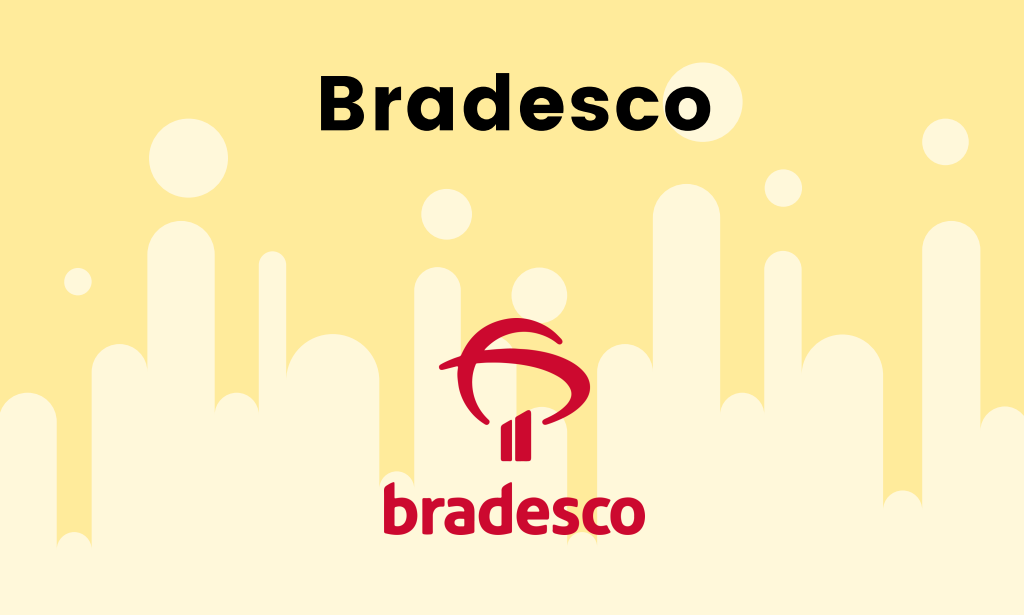

|  | PÁG 30 | Pelo internet banking |
|--|--------|-----------------------|
|--|--------|-----------------------|

- PÁG 30 Canal Net Empresa
- PÁG 31 Caixa Eletrônico:
- PÁG 31 Ce<mark>nt</mark>ral de Atendimento

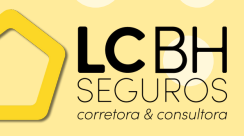

DÉBITO AUTOMÁTICO - LC SEGUROS

# Internet Banking:

# Canal Net Empresa:

Menu Pagamentos Débito automático Débitos Automáticos Pendentes de Autorização Autorizar Selecionar o boleto Autorizar este Débito e os futuros.

# Caixa Eletrônico:

Menu 4 Pagamentos 4 Débito automático 4 Autorização de Débito Automático 4 Selecione o Débito da Seguradora digitando o número da "opção" 4 Autorizar todos os débitos deste identificador.

Central de Atendimento – Fone Fácil:

Capitais e regiões metropolitanas: 4002 0022 Demais regiões: 0800 570 0022

DÉBITO AUTOMÁTICO - LC SEGUROS

+55 31 3371-5866 +55 31 99982-7359 +55 31 98463-3981

# www.lcbhseguros.com.br

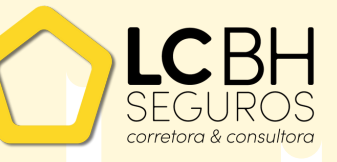